# ONLINE LEARNING AGREEMENT

AKSARAY ÜNİVERSİTESİ ERASMUS KURUM KOORDİNATÖRLÜĞÜ

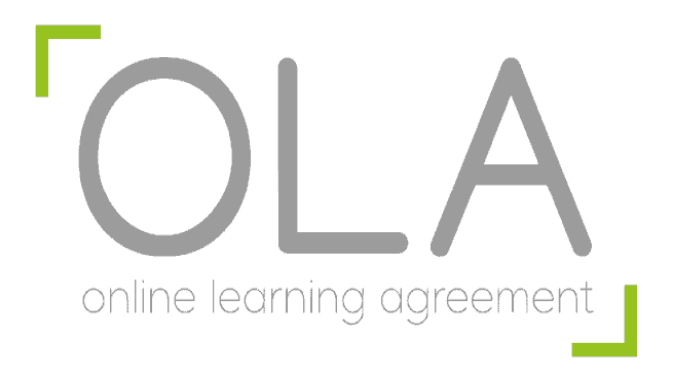

Online Learning Agreement (Çevrimiçi Öğrenim Protokolü) Erasmus Öğrenim Hareketliliği kapsamında Avrupa'daki bir üniversitede öğrenim görmeye hak kazanmış öğrencilerin tamamlaması ve ardından imzalaması gereken bir çevrimiçi belgedir.

https://learning-agreement.eu/user/learning-agreement.eu/user

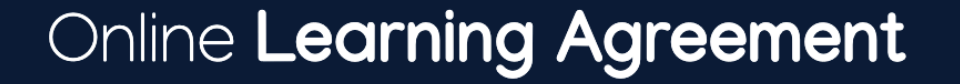

Prepare your Learning Agreement **online within a few steps** and share it with both home and host universities.

This platform has been developed by the Aristotle University of Thessaloniki, the European University Foundation and the Erasmus Student Network for the 21st century mobile student.

https://learning-agreement.eu adresinden giriş yapılmalıdır.

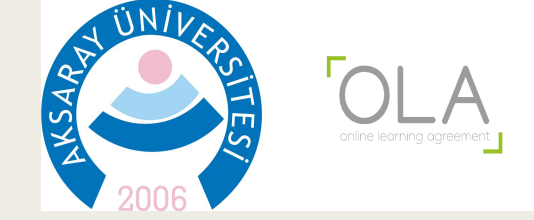

Giriş ve Kayıt

### LOG IN

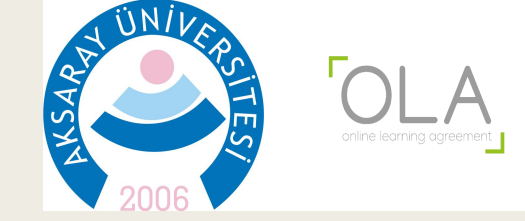

### Giriş ve Kayıt

Your OLA just a click away!

Log in

The login options available to access the Online Learning Agreement platform are the following:

• eduGAIN (your academic credentials)

My account

- eIDAS (national ID)
- Google login

All three options will be accessible when clicking "login" which will lead you to the MyAcademicID platform that supports all three of the pathways and after the authentication procedure will bring you back to the Online Learning Agreement platform to access your OLA!

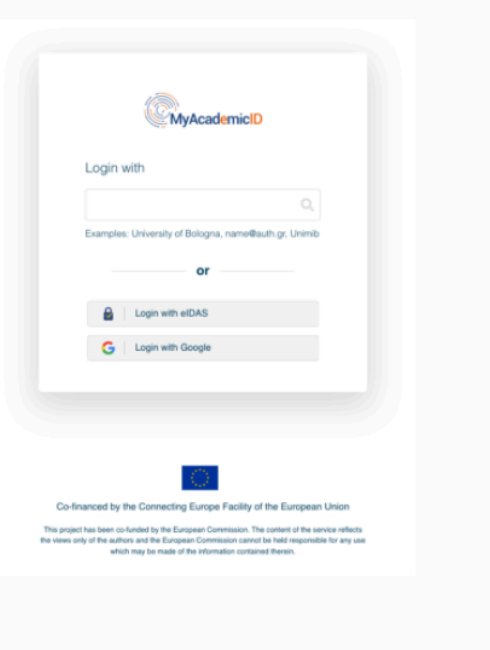

Log in sekmesinden sisteme kayıt işlemi başlatılmalıdır.

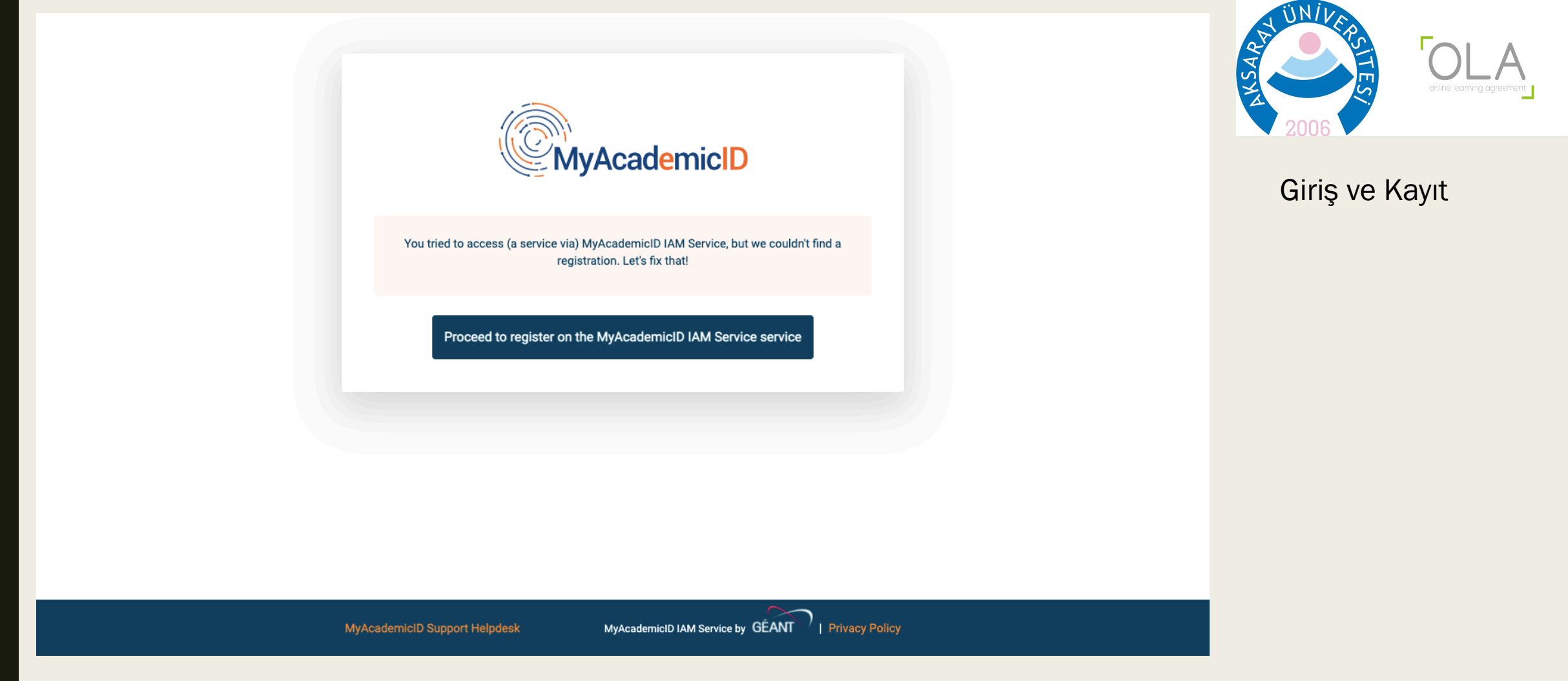

MyAcademicID hizmetine e-postanız ile kayıt yaptırmalı ve e-posta doğrulama işlemlerini tamamlamalısınız

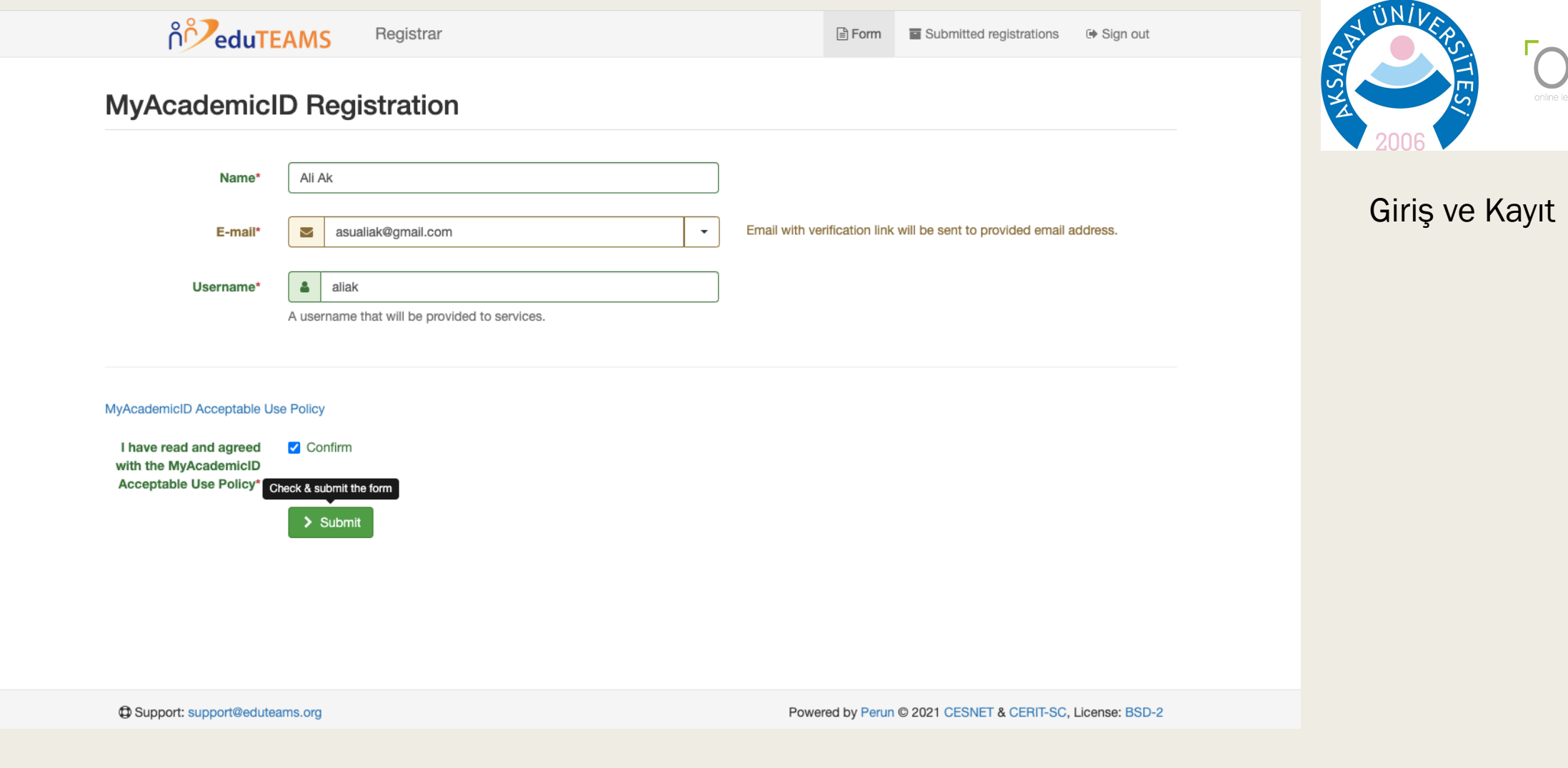

MyAcademicID hizmetine e-postanız ile kayıt yaptırmalı ve e-posta doğrulama işlemlerini tamamlamalısınız

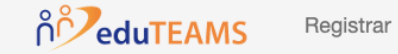

Form Submitted registrations 🕞 Sign out

### **A** Email verification needed

Please check your mailbox asualiak@gmail.com and click the link to verify your email address. Without verification it is not possible to approve your application.

Re-send mail verification message

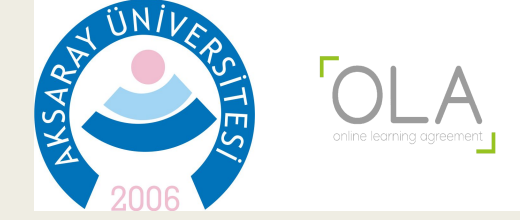

Giriş ve Kayıt

Support: support@eduteams.org

Powered by Perun © 2021 CESNET & CERIT-SC, License: BSD-2

MyAcademicID hizmetine e-postanız ile kayıt yaptırmalı ve e-posta doğrulama işlemlerini tamamlamalısınız

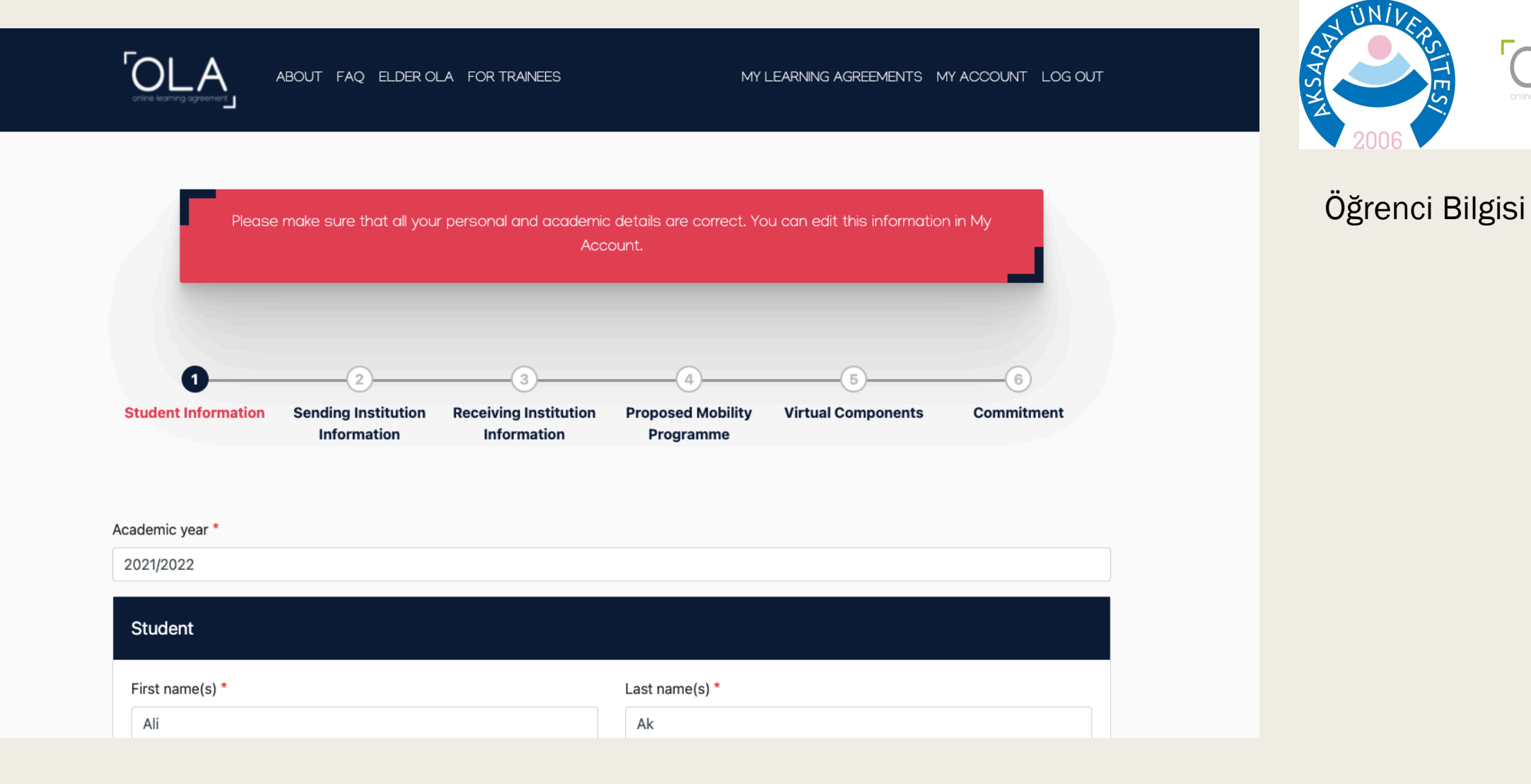

OLA sistemine kayıt işlemleri tamamlandıktan sonra giriş yapılarak öğrenci bilgileri tamamlanmalıdır.

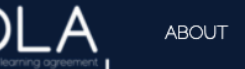

Student

ABOUT FAQ ELDER OLA FOR TRAINEES

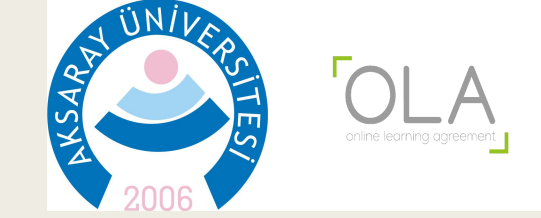

| Ali                             |               | Ak            |                                                                             |                 |
|---------------------------------|---------------|---------------|-----------------------------------------------------------------------------|-----------------|
| Email *                         |               |               |                                                                             |                 |
| aliak@gmail.com                 |               |               |                                                                             |                 |
| Date of birth *                 | Gender *      | Natio         | onality *                                                                   |                 |
| 10.11.1999                      | Male          | ÷ Tu          | rkey (428)                                                                  | 0               |
|                                 |               | Count         | try to which the person belongs administratively<br>0 card and/or passport. | and that issues |
| Field of Education *            | Field of Educ | ation Comment | Study cycle *                                                               |                 |
|                                 | des (071) (0  |               | Bachelor or equivalent first cy                                             | cle (EQF le 🗢   |
| Engineering and engineering tra |               |               |                                                                             |                 |

Öğrenci Bilgisi

OLA sistemine kayıt işlemleri tamamlandıktan sonra giriş yapılarak öğrenci bilgileri tamamlanmalıdır. Field of Education (Alan) ve Study Cycle (öğrenim kademesi) bilgileri listeden seçilmektedir.

Next butonuna basarak bir sonraki bölüme geçilebilir.

Tamamlanan bölümlere daha sonra dönüş yapılabilmektedir.

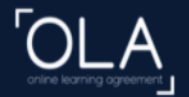

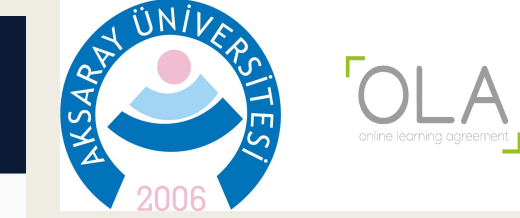

# Your Online Learning Agreement has been updated. Image: Comparison of the list and indicate the contact and responsible person. It can be the same person but it is the responsible who will receive the invitation to review and sign the agreement. Image: Comparison of the list and indicate the contact and responsible person. It can be the same person but it is the responsible who will receive the invitation to review and sign the agreement. Image: Comparison of the list and indicate the contact and responsible person. It can be the same person but it is the responsible who will receive the invitation to review and sign the agreement. Image: Comparison of the list and indicate the contact and responsible person. It can be the same person but it is the responsible who will receive the invitation to review and sign the agreement. Image: Comparison of the list and indicate the contact and responsible person. It can be the same person but it is the responsible who will receive the invitation to review and sign the agreement. Image: Comparison of the list and indicate the contact and responsible person. It can be the same person but it is the responsible who will receive the invitation to review and sign the agreement. Image: Comparison of the list and indicate the contact and responsed Mobility is the response to the list and indicate the contact and response to the list and indicate the contact and response to the list and indicate the contact and response to the list and indicate the contact and response to the list and indicate the contact and response to the list and indicate the contact and response to the list and indicate the contact and response to the list and indicate the contact and response to the list and the list and the list and response to the list and resp

## Gönderen Kurum

2. Bölümde Aksaray Üniversitesi'ne ait bilgilerin girilmesi gerekmektedir.

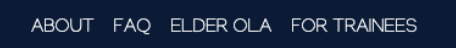

**OL** 

Sending

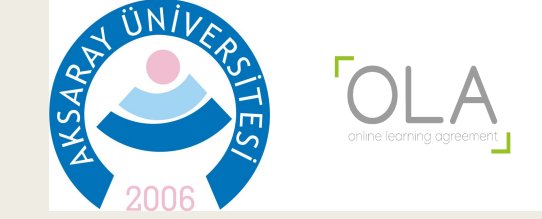

### Gönderen Kurum

| Sending Institution                          |  |
|----------------------------------------------|--|
|                                              |  |
| Country -                                    |  |
| Turkey x                                     |  |
|                                              |  |
| Name *                                       |  |
| Name of the institution                      |  |
| Adana Science and Technology University      |  |
| UNIVERSITY OF CUKUROVA                       |  |
| Adiyaman University                          |  |
| AFYON KOCATEPE UNIVERSITESI                  |  |
| Afyonkarahisar Saglik Bilimleri Universitesi |  |
| AGRI IBRAHIM CECEN UNIVERSITY                |  |
| AKSARAY UNIVERSITESI                         |  |
| Alanya Alaaddin Keykubat University          |  |
| Amasya Universitesi                          |  |
| Ankara Haci Bayram Veli Universitesi         |  |
| Ankara Music and Fine Arts University        |  |
| Ankara Sosyal Bilimler Universitesi          |  |
| ANKARA UNIVERSITESI                          |  |

Listeden AKSARAY UNIVERSITESI seçilmelidir.

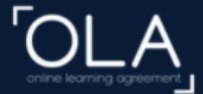

mentioned at the top of the document

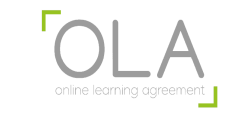

| Sending Responsible Person                                                                                                    | Sending Administrative Contact Person                                                                                                    |
|----------------------------------------------------------------------------------------------------|----------------------------------------------------------------------------------------------------|
| First name(s) *                                                                                                    | First name(s)                                                                                                    |
| Prof. Dr. Fatma                                                                                                    | Ugur                                                                                                    |
| Last name(s) *                                                                                                    | Last name(s)                                                                                                    |
| GÜRBÜZ                                                                                                    | Koyuncu                                                                                                    |
| Position *                                                                                                    | Position                                                                                                    |
| Erasmus Department Coordinator                                                                                                    | Erasmus Coordinator                                                                                                    |
| Email *                                                                                                    | Email                                                                                                    |
| fatmagurbuz@aksaray.edu.tr                                                                                                    | erasmus@aksaray.edu.tr                                                                                                    |
| Phone number                                                                                                    | Phone number                                                                                                    |
| +903822882895                                                                                                    | +903822883834                                                                                                    |
| Responsible person at the Sending Institution: an academic who has the authority to approve the Learning Agreement, to exceptionally amend it when it s needed, as well as to guarantee full recognition of such programme on behalf of the responsible academic body. The name and email of the Responsible | Administrative contact person: person who provides a link for administrativ<br>information and who, depending on the structure of the higher education<br>institution, may be the departmental coordinator or works at the internation<br>relations office or equivalent body within the institution. |

Bu bölümde, Erasmus Bölüm Koordinatörü ve Erasmus Kurum Koordinatörünün bilgileri istenmektedir. Sol bölümde Erasmus Bölüm Koordinatörünün bilgilerinin girilmesi gerekmektedir Aksaray Üniversitesi Bölüm koordinatörlerine ait listeye erasmus.aksaray.edu.tr adresinden ulaşılabilir.

| ÔLA            | ABOUT FAQ ELDER OLA FOR TRAINEES                          | MY LEARNING AGREEMENTS MY ACCOUNT LOG OUT |
|----------------|-----------------------------------------------------------|-------------------------------------------|
| Receiving      |                                                           |                                           |
| Receiving Ins  | titution                                                  |                                           |
| Country *      |                                                           |                                           |
| Poland x       |                                                           |                                           |
| Name *         |                                                           |                                           |
| Name of the ir | nstitution                                                |                                           |
| Panstwowa Sz   | kola Wyzsza im. Papieza Jana Pawla II w Bialej Podlaskiej |                                           |
| POLITECHNIK    |                                                           |                                           |
| UNIWERSYTE     | T MEDYCZNY W BIALYMSTOKU                                  |                                           |
| UNIWERSYTE     | T W BIALYMSTOKU                                           |                                           |
| WYZSZA SZKO    | DLA ADMINISTRACJI PUBLICZNEJ IMIENIA STANISLAWA STA       | SZICA W BIALYMSTOKU                       |
| WYZSZA SZKO    | DLA EKONOMICZNA W BIALYMSTOKU                             |                                           |
| Wyzsza Szkola  | i Finansow i Zarzadzania w Bialymstoku                    |                                           |
|                |                                                           |                                           |
| Bielska Wyzsza | a Szkola im "L Tyszkiewicza                               |                                           |
| Wyzsza Szkola  | Administracii                                             |                                           |
| Wyzsza Szkola  | Ekonomiczno-Humanistyczna                                 |                                           |
| Wyzsza Szkola  | Finansow i Prawa w Bielsku-Bialei                         |                                           |

Karşı üniversite, ülke seçildikten sonra listeden seçilebilmektedir. Üniversitenin kendi dilindeki adından emin olmak için websitesi ziyaret edilebilir.

Kabul Eden Kurum

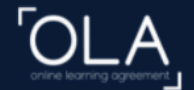

ABOUT FAQ ELDER OLA FOR TRAINEES

MY LEARNING AGREEMENTS MY ACCOUNT LOG OUT

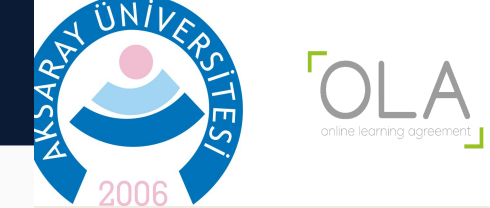

| Receiving Responsible Person                                                                                                    | Receiving Administrative Contact Person | ▼ 2006 ▼         |
|----------------------------------------------------------------------------------------------------|-----------------------------------------|------------------|
| First name(s) *                                                                                                    | First name(s)                           | Kabul Eden Kurum |
| Servando                                                                                                    |                                         |                  |
| Last name(s) *                                                                                                    | Last name(s)                            |                  |
| Herraro                                                                                                    |                                         |                  |
| Position *                                                                                                    | Position                                |                  |
| Erasmus Corrdinator                                                                                                    |                                         |                  |
| Email *                                                                                                    | Email                                   |                  |
| erasmus@bp.pl                                                                                                    |                                         |                  |
| Phone number                                                                                                    | Phone number                            |                  |
| +37167034841                                                                                                    |                                         |                  |
| Responsible person at the Receiving Institution: the name and email of the<br>Responsible person must be filled in only in case it differs from that of the<br>Contact person mentioned at the top of the document. |                                         |                  |
|                                                                                                    |                                         |                  |

Aynı şekilde, karşı kurumdaki sorumlu kişilerin bilgisi yazılmalıdır. Bu bölümde karşı kurumun Erasmus ofisinden bilgi alınabilir.

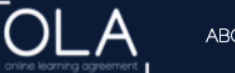

Academic year \*

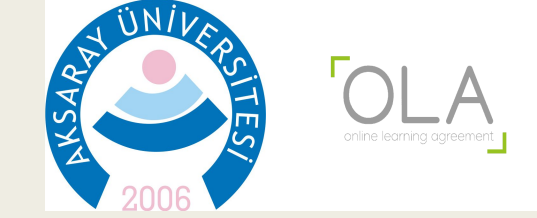

Dersler

| lanned start of the mobility *                                                                                                    | Planned end of the mobility                                                                                                    | *                                                                                                    |
|----------------------------------------------------------------------------------------------------|----------------------------------------------------------------------------------------------------|----------------------------------------------------------------------------------------------------|
| 13.09.2021                                                                                                    | 24.01.2022                                                                                                    |                                                                                                    |
| able A - Study programme at the Receiving in                                                                                                    | titution *                                                                                                    |                                                                                                    |
| lo Component added yet.                                                                                                    |                                                                                                    |                                                                                                    |
|                                                                                                    |                                                                                                    |                                                                                                    |
| Add Component to Table A                                                                                                    |                                                                                                    |                                                                                                    |
| Add Component to Table A                                                                                                    |                                                                                                    |                                                                                                    |
| Add Component to Table A                                                                                                    | nstitution describing the learning outcomes: [web lin                                                                                                    | k to the relevant info]                                                                                                    |
| Add Component to Table A                                                                                                    | nstitution describing the learning outcomes: [web lin                                                                                                    | k to the relevant info]                                                                                                    |
| Add Component to Table A<br>Neb link to the course catalogue at the Receiving<br>• Course catalogue: detailed, user-friendly and up-to-d<br>and throughout their studies to enable them to make                                                                                                    | nstitution describing the learning outcomes: [web lin<br>te information on the institution's learning environment that sho<br>ne right choices and use their time most efficiently. The informat                                                                                                    | k to the relevant info]<br>uld be available to students before the mobility period<br>ion concerns, for example, the qualifications offered,                                                          |
| Add Component to Table A<br>Neb link to the course catalogue at the Receiving<br>• Course catalogue: detailed, user-friendly and up-to-d<br>and throughout their studies to enable them to make<br>the learning, teaching and assessment procedures, th<br>should include the names of people to contact, with in                                                                                                    | nstitution describing the learning outcomes: [web lin<br>te information on the institution's learning environment that sho<br>he right choices and use their time most efficiently. The informat<br>level of programmes, the individual educational components ar<br>formation about how, when and where to contact them. Show les                                                      | k to the relevant info]<br>uld be available to students before the mobility period<br>ion concerns, for example, the qualifications offered,<br>id the learning resources. The Course Catalogue       |
| Add Component to Table A Neb link to the course catalogue at the Receiving  Course catalogue: detailed, user-friendly and up-to-d and throughout their studies to enable them to make the learning, teaching and assessment procedures, th should include the names of people to contact, with i This must be an external URL such as http://example.                                                                            | nstitution describing the learning outcomes: [web lin<br>te information on the institution's learning environment that sho<br>ne right choices and use their time most efficiently. The informat<br>e level of programmes, the individual educational components ar<br>formation about how, when and where to contact them. Show les<br>om.                                             | k to the relevant info]<br>uld be available to students before the mobility period<br>ion concerns, for example, the qualifications offered,<br>id the learning resources. The Course Catalogue<br>is |
| Add Component to Table A<br>Web link to the course catalogue at the Receiving<br>• Course catalogue: detailed, user-friendly and up-to-d<br>and throughout their studies to enable them to make<br>the learning, teaching and assessment procedures, th<br>should include the names of people to contact, with in<br>• This must be an external URL such as http://example.<br>The main language of instruction at the Receiving | nstitution describing the learning outcomes: [web lin<br>te information on the institution's learning environment that sho<br>he right choices and use their time most efficiently. The informat<br>elevel of programmes, the individual educational components ar<br>formation about how, when and where to contact them. Show less<br>om.<br>Institution * The level of language comp | k to the relevant info]<br>uld be available to students before the mobility period<br>ion concerns, for example, the qualifications offered,<br>ad the learning resources. The Course Catalogue<br>as |

Bu bölümde, karşı üniversiteden ve Aksaray Üniversiteden alınacak dersler girilmelidir. Tablo A bölümüne karşı Üniversiteden alınacak dersler 'Add Component to Table A' butonuna basılarak yazılmalıdır.

Karşı kurumdan seçilecek derler ve Aksaray Üniversitesinden saydırılacak dersler öncelikle Erasmus Bölüm Koordinatörüne sunulmalı ve onayı alınmalıdır.

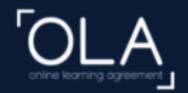

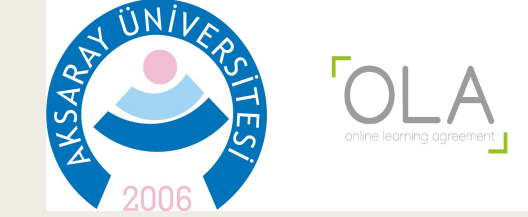

### Table A - Study programme at the Receiving institution \*

| An "educational component" is a self-contain<br>educational components are: a course, modu | ed and formal structured learning experience that features learning out<br>le, seminar, laboratory work, practical work, preparation/research for a                                                                                                    | comes, credits and forms of assessment<br>thesis, mobility window or free electives. | t. Examples of |
|--------------------------------------------------------------------------------------------|----------------------------------------------------------------------------------------------------|--------------------------------------------------------------------------------------|----------------|
|                                                                                            | Number of ECTS credits (or equivalent) to be awarded by the Receiving Institution upon                                                                                                    |                                                                                      |                |
| Component Code *                                                                           | successful completion *                                                                                                    | Semester *                                                                           |                |
|                                                                                            |                                                                                                    | - Select a value -                                                                   | ÷              |
|                                                                                            | ECTS credits (or equivalent): in countries where the<br>"ECTS" system is not in place, in particular for<br>institutions located in Partner Countries not<br>participating in the Bologna process, "ECTS" needs to<br>be replaced in the relevant tables by the name of the<br>equivalent system that is used, and a web link to an<br>explanation to the system should be added. |                                                                                      |                |

Dersler

Seçilen bir derse ait; Ders adı, ders kodu, ders kredisi ve dersin hangi dönemde alınacağı bilgileri girilmeli ve bir sonraki ders eklenmelidir.

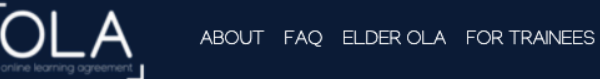

levels-cefr

Table B - Recognition at the Sending institution \*

No Component added yet.

Add Component to Table B

Provisions applying if the student does not complete successfully some educational components: [web link to the relevant info]

This must be an external URL such as http://example.com.

Web link to the course catalogue at the Sending Institution describing the learning outcomes: [web link to the relevant info]

This must be an external URL such as http://example.com.

Previous

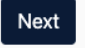

it.auth **XESN** EUF UNIVERSITY FOUNDATION

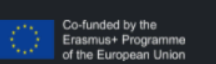

Privacy Policy and Terms and Conditions We encourage you to review the documentation and let us know if you have any questions.

Tablo B'de ise Aksaray Üniversitesinden sayılacak dersler girilmelidir.

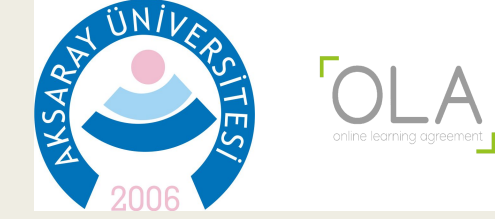

Dersler

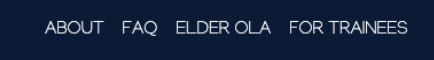

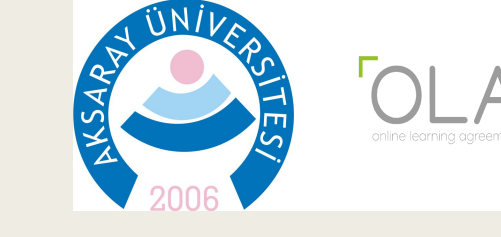

Dersler

### Table B - Recognition at the Sending institution \*

| FİZİK                                                                                |                                                                                                    |                                                                                                 |
|--------------------------------------------------------------------------------------|----------------------------------------------------------------------------------------------------|-------------------------------------------------------------------------------------------------|
| An "educational component" is a self-conta educational components are: a course, mod | ined and formal structured learning experience that features learning ou<br>lule, seminar, laboratory work, practical work, preparation/research for a                                                                                                    | tcomes, credits and forms of assessment. Examples of thesis, mobility window or free electives. |
| Component Code *                                                                     | Number of ECTS credits (or equivalent) to be recognised by the Sending Institution *                                                                                                    | Semester *                                                                                      |
| FİZİK101                                                                             | 4<br>ECTS credits (or equivalent): in countries where the<br>"ECTS" system is not in place, in particular for<br>institutions located in Partner Countries not<br>participating in the Bologna process, "ECTS" needs to<br>be replaced in the relevant tables by the name of the<br>equivalent system that is used, and a web link to an<br>explanation to the system should be added. | First semester (Winter/Autumn) 🗘                                                                |
| Automatically recognised towards                                                     | s student degree                                                                                                    |                                                                                                 |
| Automatic recognition comment                                                        |                                                                                                    |                                                                                                 |

Aksaray Üniversitesinden seçilen bir derse ait; ders adı, kodu, kredisi ve dersin hangi dönemde alınacağı bilgileri girilmeli ve Aksaray Üniversitesinden sayılacak bir sonraki ders eklenmelidir.

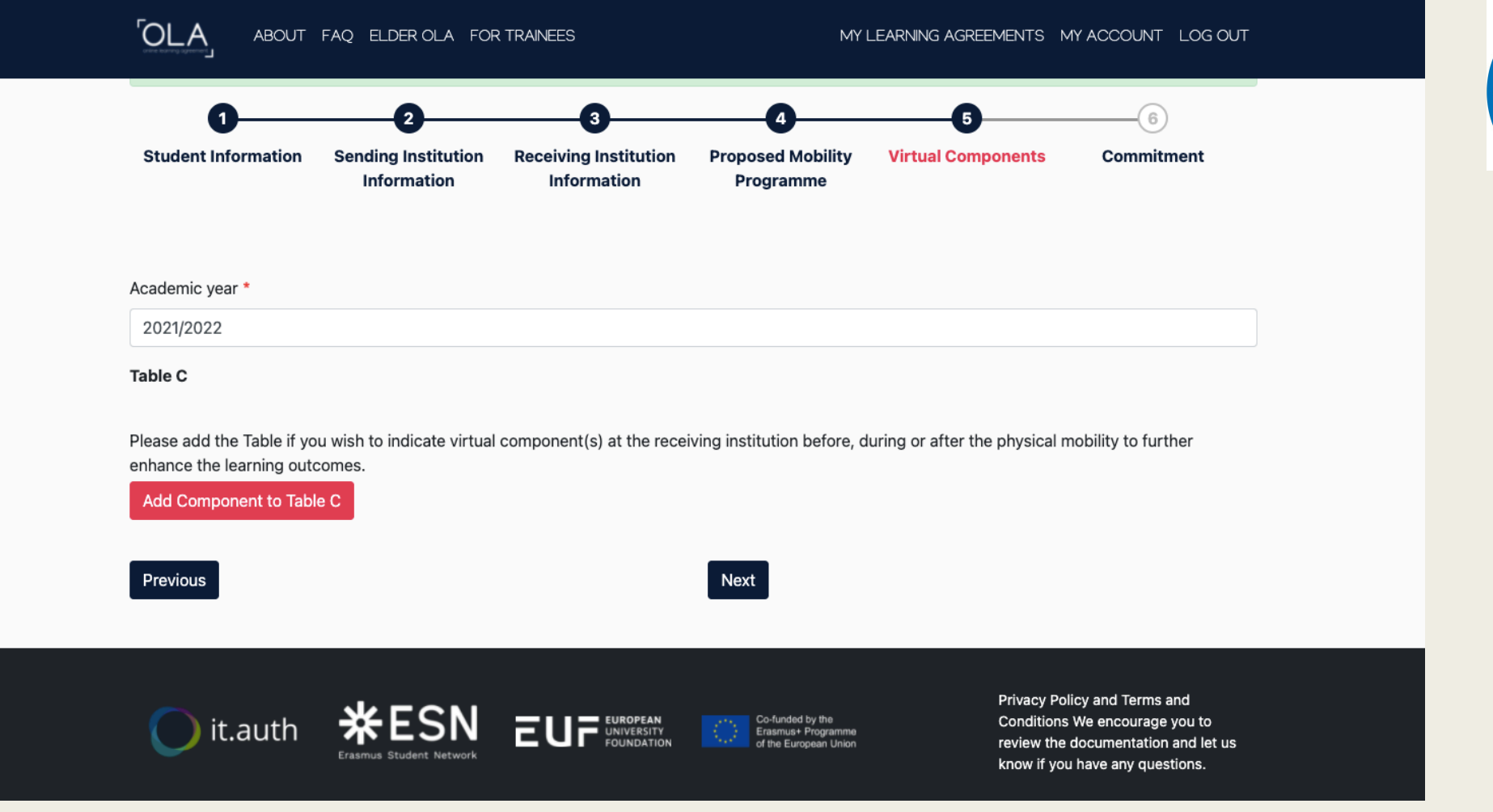

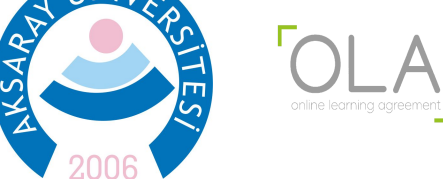

Dersler

N

Karşı üniversiteden alınacak Sanal Dersler var ise bu bölümde gösterilmelidir.

By digitally signing this document, the student, the Sending Institution and the Receiving Institution confirm that they approve the Learning Agreement and that they will comply with all the arrangements agreed by all parties. Sending and Receiving Institutions undertake to apply all the principles of the Erasmus Charter for Higher Education relating to mobility for studies (or the principles agreed in the Inter-Institutional Agreement for institutions located in Partner Countries). The Beneficiary Institution and the student should also commit to what is set out in the Erasmus+ grant agreement. The Receiving Institution confirms that the educational components listed are in line with its course catalogue and should be available to the student. The Sending Institution commits to recognise all the credits or equivalent units gained at the Receiving Institution for the successfully completed educational components and to count them towards the student's degree. The student and the Receiving Institution will communicate to the Sending Institution any problems or changes regarding the study programme, responsible persons and/or study period.

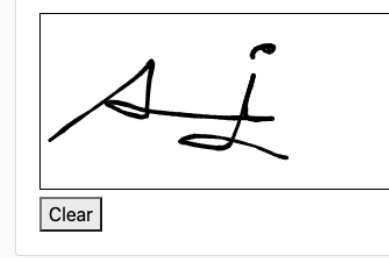

Previous Sign and send the Online Learning Agreement to the Responsible person at the Sending Institution for review

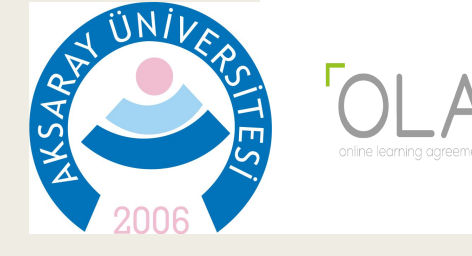

İmza

Tüm aşamalar tamamlandıktan ve gerekli kontroller yapıldıktan sonra imza bölümü fare yardımıyla imzalanmalı ve 'Sign and Send' butonuna basılmalıdır.

Tamamlanan LA öncelikle Aksaray Üniversitesi Erasmus Koordinatörü tarafından ve daha sonra karşı üniversite tarafından imzalanacaktır.

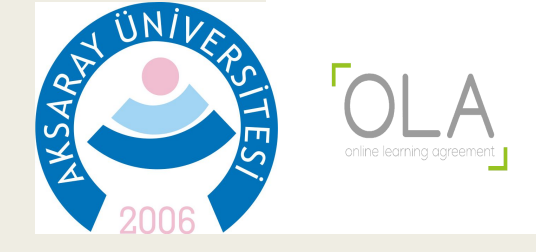

# Daha fazla bilgi için lütfen iletişime geçiniz:

Öğr. Gör. Uğur Koyuncu

ugurkoyuncu@aksaray.edu.tr

+90 382 288 38 34